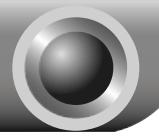

# Instalace

Poznámka Jako modelový vzorek výrobku v tomto návodu slouží typ TL-WA701ND.

# Připojení zařízení

- Přiřaďte svému počítači statickou adresu IP 192.168.1.100. Bližší informace najdete v části T3 v kapitole Řešení problémů.
  - Připojte přístupový bod prostřednictvím kabelu Ethernet nebo bezdrátově. Výchozí identifikátor SSID přístupového bodu je TP-LINK\_XXXXXX. XXXXXX představuje posledních 6 znaků adresy MAC přístupového bodu.

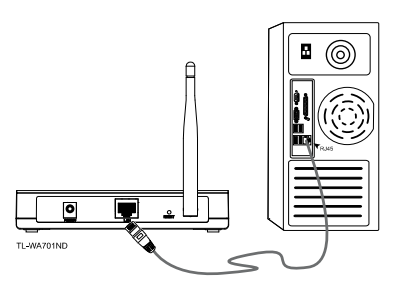

Zapojte přiložený napájecí adaptér do konektoru napájení na zadní straně přístupového bodu a jeho druhý konec do standardní elektrické zásuvky.

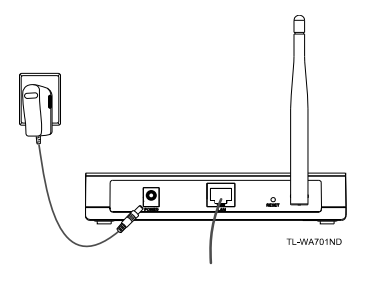

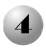

Zapněte všechna síťová zařízení a zkontrolujte, zda na displeji přístupového bodu svítí kontrolky LED obvyklým způsobem, viz obrázek níže.

| TD-LINK*<br>TL-WA701ND<br>150Mbps Wireless N Access F         | Power Syste |  |
|---------------------------------------------------------------|-------------|--|
| Trvale svítí                                                  |             |  |
| Bliká                                                         |             |  |
| Trvale svítí nebo bliká                                       |             |  |
| Bliká při zapnuté funkci<br>bezdrátového rádiového<br>přenosu |             |  |

Poznámka Pokud kontrolky LED nesvítí obvyklým způsobem, zkontrolujte správnost připojení všech kabelových konektorů (napájecí adaptér a kabel Ethernet) k vašemu zařízení.

# Konfigurace zařízení

# Přihlášení

Otevřete webový prohlížeč, zadejte <u>192.168.1.254</u> do panelu Adresa a stiskněte Enter

| File | Edit | View | Favorites | Tools | Help |          |     |         |   | 12 |
|------|------|------|-----------|-------|------|----------|-----|---------|---|----|
| G    | Back | - 6  | - 8       | 2     | 6)   | 🖉 Search | Tra | vorites | Ø |    |

| Zobrazí se di<br>vyžadující <b>Uživat</b> e<br>Heslo. Zadejte vý<br>klikněte na tlačítko | alogové okno<br>elské jméno a<br>chozí hodnoty a<br>OK. | Connect to 192.               | 168.1.254                |
|------------------------------------------------------------------------------------------|---------------------------------------------------------|-------------------------------|--------------------------|
| User name<br>(Uživatelské                                                                |                                                         | TP-LINK Wireless<br>Username: | : N Access Point WA701ND |
| jméno): admin<br>Password<br>(Heslo): admin                                              |                                                         | Password:                     | Remember my password     |
| Klikněte na tlačítk                                                                      | 0 <b>OK</b>                                             |                               | OK Cancel                |

#### Poznámka

Pokud se dialogové okno nezobrazí, pročtete si část **T3** v kapitole **Řešení problémů**. Část **T2** obsahuje nápovědu pro případ, že zapomenete heslo.

# 2 Síťové nastavení

Po úspěšném přihlášení se zobrazí tato stránka.

| Status       |                   |                                |
|--------------|-------------------|--------------------------------|
| QSS          | Status            |                                |
| Network      |                   |                                |
| Wireless     | Firmware Version: | 3.9.12 Build 090929 Rel 39423n |
| DHCP         |                   |                                |
| System Tools | Hardware Version: | WW/01N VI 00000000             |
|              |                   |                                |
|              | Wired             |                                |
|              | MAC Address:      | 00-1D-0F-08-88-74              |
|              | IP Address:       | 192.168.1.254                  |
|              | Subnet Mask:      | 255.255.255.0                  |
|              |                   |                                |

Možná bude zapotřebí změnit adresu IP a bránu sítě LAN podle vaší sítě.

| Klikněte na<br>Network (Síť)                               |   | Status<br>OSS<br>Network<br>Wireless<br>DHCP<br>System Tools | LAN | IC Address:<br>Type:<br>IP Address:<br>Ibnet Mask:<br>Gateway: | 00-1D-0F-08-88-74<br>Static IP v<br>192 168.1.254<br>255 255 255 0 v<br>0.0.0.0 |
|------------------------------------------------------------|---|--------------------------------------------------------------|-----|----------------------------------------------------------------|---------------------------------------------------------------------------------|
| Po dokončení nastavení<br>klikněte na tlačítko <b>Save</b> |   |                                                              |     |                                                                | Save                                                                            |
| (Uložit)                                                   | J |                                                              |     |                                                                |                                                                                 |

### Poznámka

Pokud jste změnili adresu IP sítě LAN, přihlaste se k přístupovému bodu pomocí nové adresy IP.

# Výběr provozního režimu

Jednotka TL-WA701ND nabízí šest provozních režimů: režim přístupového bodu, Multi-SSID, režim klienta, režim zesilovače, režim univerzálního zesilovače a režim mostu s AP. Vyberte vhodný provozní režim přístupového bodu.

## Režim přístupového bodu

V tomto režimu se přístupový bod chová jako bezdrátový centrální rozbočovač pro vaše klienty bezdrátové sítě LAN, čímž bezdrátově rozšiřuje vaši drátovou síť. Režim **Multi-SSID** je podobný jako režim **přístupového bodu**.

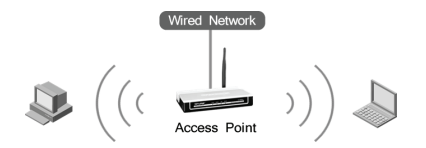

# Režim klienta

V tomto režimu se přístupový bod chová jako bezdrátová karta pro připojení pomocí WISP.

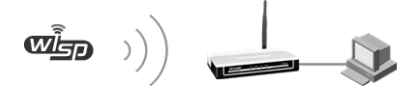

# Režim zesilovače

V tomto režimu může přístupový bod rozšiřovat pokrytí jiného bezdrátového přístupového bodu nebo směrovače. Režim univerzálního zesilovače je určen pro bezdrátový přístupový bod nebo směrovač, který nepodporuje f

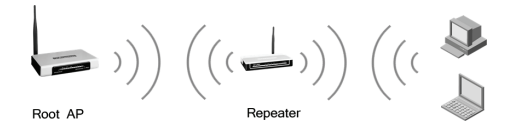

# Režim mostu s AP

V tomto režimu může přístupový bod bezdrátově propojit dvě nebo více vzdálených sítí LAN dohromady.

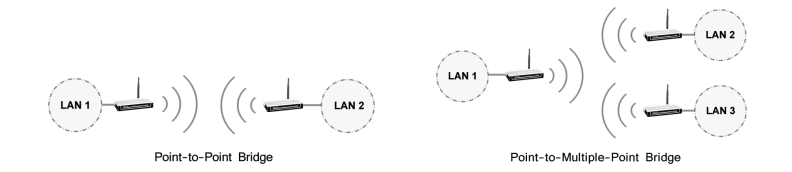

# Mastavení provozního režimu

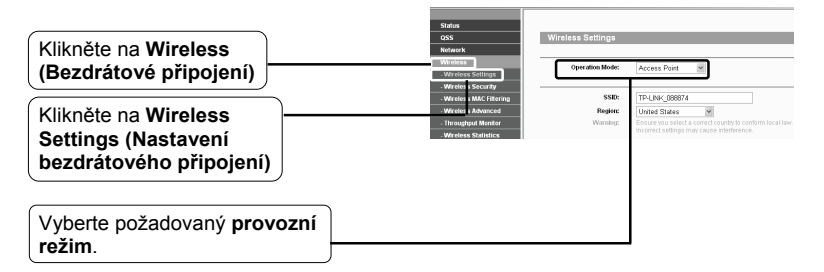

okud jste vybrali režim Access Point (Přístupový bod), přejděte k části A. Pokud jste vybrali režim Client (Klient), přejděte k části B. Pokud jste vybrali režim Repeater (Zesilovač), přejděte k části C. Pokud jste vybrali režim Bridge with AP (Most s AP), přejděte k části D.

Poznámka Informace o zabezpečení bezdrátové sítě najdete v dodatku: Nastavení zabezpečení bezdrátové sítě, kde je popisána konfigurace přístupového bodu po nastavení provozního režimu.

## A. Režim přístupového bodu

Výchozí nastavení jednotky TL-WA701ND je režim přístupového bodu. Nastavení bezdrátové sítě lze změnit následovně.

|                          | Wireless Settings |                                                                                                    |
|--------------------------|-------------------|----------------------------------------------------------------------------------------------------|
|                          |                   |                                                                                                    |
|                          | Operation Mode:   | Access Point                                                                                            |
| Vytvořte jedinečný název |                   |                                                                                                    |
|                          | <del>330</del> .  | TP-LINK_0088874                                                                                         |
| (SSID) bezulatove site   | Region:           | United States                                                                                           |
|                          | Warning:          | Ensure you select a correct country to conform local law.<br>Incorrect settings may cause interference. |
| Vyberte svou Oblast      |                   |                                                                                                    |
|                          | Channel:          | Auto 🗸                                                                                                  |
|                          | Mode:             | 11bgn mixed 🛩                                                                                           |
|                          | Channel Width:    | 20/40MHz ¥                                                                                              |
|                          | Max Tx Rate:      | 150Mbps V                                                                                               |
|                          |                   | Enable SSID Broadcast                                                                                   |
|                          |                   | Element conditioned                                                                                     |
|                          |                   | Save                                                                                                    |

Klikněte v dolní části této stránky na tlačítko Save (Uložit). Vaše nastavení je nyní dokončeno.

Poznámka Nastavení režimu Multi-SSID je podobné jako u režimu přístupového bodu.

## B. Režim klienta

|                               | Wireless Set  | tings                                  |                                      |                                |                      |         |
|-------------------------------|---------------|----------------------------------------|--------------------------------------|--------------------------------|----------------------|---------|
|                               |               |                                        |                                      |                                |                      |         |
|                               | Operatio      | n Mode: Client                         | *                                    |                                |                      |         |
|                               | 🗌 Ena         | vie WDS                                |                                      |                                | _                    |         |
|                               |               | ⊚ SSID:                                |                                      |                                |                      |         |
|                               | O M#          | C of AP:                               |                                      |                                |                      |         |
|                               |               | Region: United Stat                    | es 🗸                                 |                                |                      |         |
|                               | '             | Varning: Ensure you :<br>Incorrect set | ielect a correct (<br>ings may cause | country to con<br>interference | nform local la<br>9. | IW.     |
|                               |               |                                        |                                      |                                |                      |         |
|                               | Channe        | Width: 20/40MHz                        | ~                                    |                                |                      |         |
| Klikněta na Caarah            |               | Enable V                               | Areless Radio                        |                                |                      |         |
| Kilkhele na Search            |               | Search                                 |                                      |                                |                      |         |
| (Hledat)                      |               |                                        | 0.000                                |                                |                      |         |
|                               |               |                                        | Jave                                 |                                |                      |         |
| Stránka AP List (Seznam AP) s | se            |                                        |                                      |                                |                      |         |
| následně zobrazí v novém okně | AP List       |                                        |                                      |                                |                      |         |
|                               |               |                                        |                                      |                                |                      |         |
| Naiděte identifikátor SSID    | AP Count: 5   |                                        |                                      |                                |                      |         |
| nějadlo ladrialikator COLD    | ID BSSID      | SSID                                   | Signal                               | Channel                        | Security             | Choose  |
| pristupoveno bodu/smerovace   | 1 08-19-E0-A  | -BF-4C TP-LINK_ACBF4C                  | 6                                    | 6                              | OFF                  | Connect |
| nebo WISP a klikněte          | 2 06-04-EE-87 | -77-90 TP-LINK_887790                  | 36                                   | 6                              | 000                  | Connect |
| v odpovídajícím řádku na      |               | -20-21 11-Ean(_0/2001                  |                                      |                                | 0                    | Lonneci |
| tlačítko Connect (Přinojit)   |               | Refresh                                |                                      |                                |                      |         |
|                               |               |                                        |                                      |                                |                      |         |

Potom se vrátíte na předchozí stránku.

| Identifikátor SSID a adresa | ⊙ SSID:      | TP-LINK_072001                                            |
|-----------------------------|--------------|-----------------------------------------------------------|
| do odpovídojících polí      | O MAC of AP: | 00-1D-0F-07-20-01                                         |
|                             | Region:      | United States                                             |
|                             | Warning:     | Ensure you select a correct country to conform local law. |

Klikněte v dolní části této stránky na tlačítko Save (Uložit). Vaše nastavení je nyní dokončeno.

## C. Režim zesilovače

|                                                                           | Wireless Settings                                                                                                    |
|---------------------------------------------------------------------------|----------------------------------------------------------------------------------------------------|
|                                                                           | Operation Mode: Repeater v                                                                                                    |
|                                                                           | MAC of AP:<br>Region: United States IN<br>Warning: Ensure you select a correct country to conform local law:<br>Ensure you select a conform country to conform local law:<br>more case interference. |
|                                                                           | Channel Width: ZD/40MHz 💌<br>Max Tx Rate: 150Mbps 💌                                                                                                    |
| Klikněte na<br>Search (Hledat)                                            | Search Save                                                                                                    |
| Stránka AP List (Seznam AP) se<br>následně zobrazí v novém okně.          | AP List                                                                                                    |
| Najděte identifikátor SSID kořenového přístupového bodu/směrovače, který  | AP Count 3<br>ID 853D SSID Signal Channel Security Choose<br>1 09-10-06-01-06-52 TP-LW6_010632 5 10 OH <u>Canada</u><br>2 09-01-07-07-07-07-07-07-07-07-07-07-07-07-07-                              |
| chcete zesílit, a klikněte na Connect<br>(Připojit) v odpovídajícím řádku | 3 09.21.27.45.96:30 TP-LNNC_test_mene 16 11 0N <u>Commes</u>                                                                                                    |
| Potom se vrátíte na předchozí stránku.                                    |                                                                                                    |
| BSSID kořenového přístupového                                             | Operation Mode: Repeater                                                                                                    |

| bodu/směrovače se automaticky |   | MAC of AP:          | 00-1D-0F-07-01-06                          |
|-------------------------------|---|---------------------|--------------------------------------------|
| vyplní do pole MAC of AP      | J | Region:<br>Warping: | United States                              |
|                               |   |                     | Incorrect settings may cause interference. |

Klikněte v dolní části této stránky na tlačítko Save (Uložit). Vaše nastavení je nyní dokončeno.

### Poznámka

Nastavení režimu univerzálního zesilovače je podobné jako u režimu zesilovače.

## D. Režim mostu

|                                                                                                    | Operation Mode:                                                                                                    | Bridge with AP                                                                                                    |
|----------------------------------------------------------------------------------------------------|----------------------------------------------------------------------------------------------------|----------------------------------------------------------------------------------------------------|
|                                                                                                    | SSID:                                                                                                    | TP-LINK_088874                                                                                                    |
|                                                                                                    | Region:<br>Warning:                                                                                                    | United States M<br>Ensure you select a correct country to conform local law.<br>Incorrect settings may cause interference.                                                                                                    |
|                                                                                                    | Channel:                                                                                                    | Auto                                                                                                    |
|                                                                                                    | Mode:                                                                                                    | 11bgn mixed 💌                                                                                                    |
|                                                                                                    | Channel Width:                                                                                                    | 20/40MHz ¥                                                                                                    |
|                                                                                                    | Max IX Kare:                                                                                                    | Enable Wireless Radio                                                                                                    |
|                                                                                                    | MAC of AP1:                                                                                                    | Enable SSID Broadcast                                                                                                    |
|                                                                                                    | MAC of AP2:                                                                                                    |                                                                                                    |
|                                                                                                    | MAC of AP3:                                                                                                    |                                                                                                    |
|                                                                                                    | MAC of AP4:                                                                                                    |                                                                                                    |
| Klikněte na Search<br>(Hledat)                                                                                                    |                                                                                                    | Search                                                                                                    |
|                                                                                                    |                                                                                                    | Save                                                                                                    |
|                                                                                                    |                                                                                                    |                                                                                                    |
| stránka AP List (Seznam AP) se následně zobrazí v novém okně.                                                                                                    | AP List                                                                                                    |                                                                                                    |
| Stranka AP List (Seznam AP) se<br>následně zobrazí v novém okně.                                                                                                    | AP List<br>AP Count: 4                                                                                                    |                                                                                                    |
| Stranka AP List (Seznam AP) se<br>následně zobrazí v novém okně.<br>Najděte identifikátor SSID jiného                                                                                                    | AP List<br>AP Count 4<br>ID BSSID SSID<br>COURT 4 TO SSID                                                                                                    | Signal Channel Security Choose                                                                                                    |
| Stranka AP List (Seznam AP) se<br>následně zobrazí v novém okně.<br>Najděte identifikátor SSID jiného<br>mostu a klikněte na Connect                                                                                                    | AP List<br>AP Count 4<br>ID 85SID SSID<br>1 00:10:07-0106-32 IP-LINK, 6<br>4 00:1920/ac-87-45 IP-LINK                                                                                                    | Signal Channel Security Choose<br>10632 5 10 ON <u>Connect</u>                                                                                                    |
| Stranka AP List (Seznam AP) se<br>následně zobrazí v novém okně.<br>Najděte identifikátor SSID jiného<br>mostu a klikněte na Connect                                                                                                    | AP List<br>AP Count 4<br>ID 855ID 55ID<br>1 00-10-67-01-05-22 TP-LINE (<br>2 00-1256-06-05-12 TP-LINE (<br>3 0 00-1272-146-65 TP-LINE (<br>1 1) P-LINE (                                                                                                    | Signal Channel Security Choose<br>19652 5 10 04 <u>Connect</u><br>KRMC 2 0 04 <u>Connect</u>                                                                                                    |
| Stranka AP List (Seznam AP) se<br>následně zobrazí v novém okně.<br>Najděte identifikátor SSID jiného<br>mostu a klikněte na Connect<br>(Připojit) v odpovídajícím řádku                                                                         | AP List           AP Court. 4           ID         BSSID         SSID           1         00-10-07-01-00-32         IP-Laws (           2         00-19-07-01-02         IP-Laws (           3         00-12-72-06-55-00         IP-Laws (           4         00-93-37-BIEF2-55         Verser/2                                                                                                    | Signal Channel Security Choose<br>19692 5 10 ON <u>Connect</u><br>Cannect Statement 11 ON <u>Connect</u><br>11 11 OF <u>Cannect</u>                                                                                                    |
| Stranka AP List (Seznam AP) se<br>následně zobrazí v novém okně.<br>Najděte identifikátor SSID jiného<br>mostu a klikněte na Connect<br>(Připojit) v odpovídajícím řádku                                                                         | AP List           AP Court 4         SSSID         SSSID           10         BSSSID         SSSID           2         00-310-66-81-06-92         TP-LMBK_1           3         00-21-27-46-85-00         TP-LMBK_1           4         00-03-77-88-87-00         TP-LMBK_1           Britzen         Montel 2-22-26-85-00         TP-LMBK_1                                                                                                    | Signal Channel Security Choose<br>5 10 ON <u>Connect</u><br>est_rone 14 11 ON <u>Cannect</u><br>11 11 OF <u>Cannect</u>                                                                                                    |
| Stranka AP List (Seznam AP) se<br>následně zobrazí v novém okně.<br>Najděte identifikátor SSID jiného<br>mostu a klikněte na Connect<br>(Připojit) v odpovídajícím řádku<br>BSSID vzdáleného mostu                                               | AP List           AP Court.4         5500           10         08 5500           2         09 10 67 91 66 - 20           2         09 21 27 - 46 65 - 30           4         00 63 77 86 F 2-3C         Memory           Reference           Reference           Reference           Reference           Reference           Reference           Reference           Reference           Reference           Reference                                                                                                    | Signal Channel Security Choose<br>10632 5 10 04 Canned<br>est_ones 14 11 04 Canned<br>11 11 049 Canned<br>11 11 049 Canned<br>11 11 049 Canned<br>D Broadcast                                                                                                    |
| Stranka AP List (Seznam AP) se<br>následně zobrazí v novém okně.<br>Najděte identifikátor SSID jiného<br>mostu a klikněte na Connect<br>(Připojit) v odpovídajícím řádku<br>BSSID vzdáleného mostu<br>se automaticky vyplní do                   | AP List           AP Court.4         ID         BSSID         SSID           1         09.10.6f.0f.01.06.21         TP-LMR_0           2         09.21.27.46.85.30         TP-LMR_0           3         00.21.27.46.85.30         TP-LMR_0           4         00.43.37.6EF.2.52         visuer2           Entrols           (Plentile SSID           MARC of AF 1.           D0-19-EDAC                                                                                                    | Signal Channel Security Choose<br>5 10 Of Connect<br>est_ness 14 11 Of Connect<br>11 17 OF Connect<br>D Broadcast<br>-EF-4C                                                                                                    |
| Stranka AP List (Seznam AP) se<br>následně zobrazí v novém okně.<br>Najděte identifikátor SSID jiného<br>mostu a klikněte na Connect<br>(Připojit) v odpovídajícím řádku<br>BSSID vzdáleného mostu<br>se automaticky vyplní do<br>pole MAC of AP | AP List<br>AP Court 4<br>10 BSSID SSID<br>1 000 XF 210.42 TP LINE(<br>2 000 XF 256.45 XF TP LINE(<br>3 002 127.45 45 XF TP LINE(<br>4 006.37 REF2.52 Vol.001<br>Entrols<br>Entrols<br>MAC of AP 2:                                                                                                    | Signal Channel Security Choose<br>10002 5 10 04 Connect<br>10002 5 10 04 Connect<br>10002 5 10 04 Connect<br>11 01 07 Connect<br>11 11 07 Connect<br>10 Broadcast<br>-BF-4C                                                                                                    |
| Stranka AP List (Seznam AP) se<br>následně zobrazí v novém okně.<br>Najděte identifikátor SSID jiného<br>mostu a klikněte na Connect<br>(Připojit) v odpovídajícím řádku<br>BSSID vzdáleného mostu<br>se automaticky vyplní do<br>pole MAC of AP | AP List<br>AP Caset 4<br>10<br>B SSI0<br>5<br>5<br>5<br>5<br>5<br>5<br>5<br>5<br>5                                                                                                    | Signal Channel Security Choose<br>5 10 00 Connect<br>st_rene 14 11 01 Connect<br>11 11 019 Connect<br>D Broadcast<br>-BF-4C                                                                                                    |
| Stranka AP List (Seznam AP) se<br>následně zobrazí v novém okně.<br>Najděte identifikátor SSID jiného<br>mostu a klikněte na Connect<br>(Připojit) v odpovídajícím řádku<br>BSSID vzdáleného mostu<br>se automaticky vyplní do<br>pole MAC of AP | AP List  AP Case1 4  B BSSID  SSID  AP Case1 4  B BSSID  AP Case1 4  B BSSID  AP Case1 4  AP Case1 4  B BSSID  AP Case1 4  B BSSID AP Case1 4  B BSSID AP Case1 4  B BSSID AP Case1 4  B BSSID AP Case1 4  B BSSID AP Case1 4  B BSSID AP Case1 4  B BSSID AP Case1 4 | Signal         Channel         Security         Choose           700522         5         10         04         Connect           700522         5         07         04         Connect           est_ness         14         11         04         Scinnect           11         11         04         Scinnect           12         Broadcast         BF-4C |
| Stranka AP List (Seznam AP) se<br>následně zobrazí v novém okně.<br>Najděte identifikátor SSID jiného<br>mostu a klikněte na Connect<br>(Připojit) v odpovídajícím řádku<br>BSSID vzdáleného mostu<br>se automaticky vyplní do<br>pole MAC of AP | AP List           AP Court.4         B         SSID         SSID           1         00:00 86 20:00.20 TP LINK;         SSID         Preserved;           2         00:00 86 20:00.20 TP LINK;         Manual And And And And And And And And And And                                                                                                    | Signal Channel Servity Chose<br>19832 5 10 ON Connect<br>Statutes 1 1 ON Connect<br>statutes 11 11 ON Connect<br>In 11 00 Connect<br>D Broadcast<br>dF-4C                                                                                                    |

Klikněte v dolní části této stránky na tlačítko Save (Uložit). Vaše nastavení je nyní dokončeno.

## Poznámka

Zkontrolujte, zda jsou všechny mosty nastaveny na vysílání na stejném kanálu s jinou adresou IP sítě LAN.

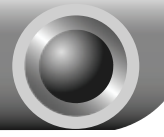

### T1. Jak obnovím konfiguraci přístupového bodu na jeho výchozí tovární nastavení?

Při zapnutém přístupovém bodu stiskněte a podržte tlačítko **Reset** na zadním panelu po dobu 8 až 10 sekund a potom jej uvolněte.

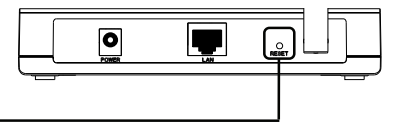

Podržte stisknuté 8 až 10 sekund

Poznámka Jakmile přístupový bod resetujete, aktuální konfigurační nastavení budou ztracena a budete muset přístupový bod znovu konfigurovat.

### T2. Jak mám postupovat, když zapomenu heslo?

- Obnovte konfiguraci přístupového bodu na jeho výchozí tovární nastavení. Postup resetování je popsán v předchozí části T1;
- 2) Použijte výchozí uživatelské jméno a heslo: admin, admin;
- Pokuste se konfigurovat přístupový bod podle pokynů uvedených v této příručce.

# T3. Jak mám postupovat, když se mi nedaří otevřít webovou stránku konfigurace?

#### Operační systém Windows XP

- Přejděte na Start > Nastavení > Ovládací panely > Připojení k síti a Internetu > Síťová připojení;
   Klikněte pravým tlačítkem na Připojení k místní síti nebo Bezdrátové připojení k síti > vyberte Vlastnosti;
- V seznamu položek dvakrát klikněte na položku Protokol sítě Internet (TCP/IP).

Vyberte **Použít následující adresu IP**, zadejte 192.168.1.100 jako adresu IP, 255.255.0 jako Masku podsítě.

Vyberte **Použít následující adresy serverů DNS**, zadejte **adresu serveru DNS** poskytnutou vaším poskytovatelem služeb internetu nebo správcem sítě.

3) Kliknutím na tlačítko **OK** dokončete nastavení.

## Operační systém Windows Vista

- Přejděte na Start > Nastavení > Ovládací panely > Zobrazit úlohy a stav sítě; Klikněte na Zobrazit stav napravo > Vlastnosti;
- V seznamu dvakrát klikněte na položku Protokol TCP/IPv4 (Internet Protocol verze 4).

Vyberte **Použít následující adresu IP**, jako adresu IP zadejte 192.168.1.100 a jako masku podsítě 255.255.255.0.

Vyberte **Použít následující adresy serverů DNS**, zadejte **adresu serveru DNS** poskytnutou vaším poskytovatelem služeb internetu nebo správcem sítě.

3) Kliknutím na tlačítko **OK** dokončete nastavení.

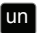

Podrobnější informace o nastaveni adresy IP najdete v uživatelské příručce na zdrojovému disku CD.

Po provedení výše uvedených nastavení se nyní zkuste znovu přihlásit na webovou stránku konfigurace. Pokud se vám stále nedaří otevřít stránku konfigurace, obnovte přístupový bod na výchozí tovární nastavení a znovu nakonfigurujte přístupový bod podle pokynů uvedených v této příručce. Pokud problém přetrvává, obraťte se na naši technickou podporu. Dodatek – nastavení bezpečnosti

# bezdrátové sítě

Přihlaste se na webovou stránku správy. Klikněte zcela vlevo na položku Wireless (Bezdrátová síť).

Klikněte na položku Wireless Security (Zabezpečení bezdrátové sítě)

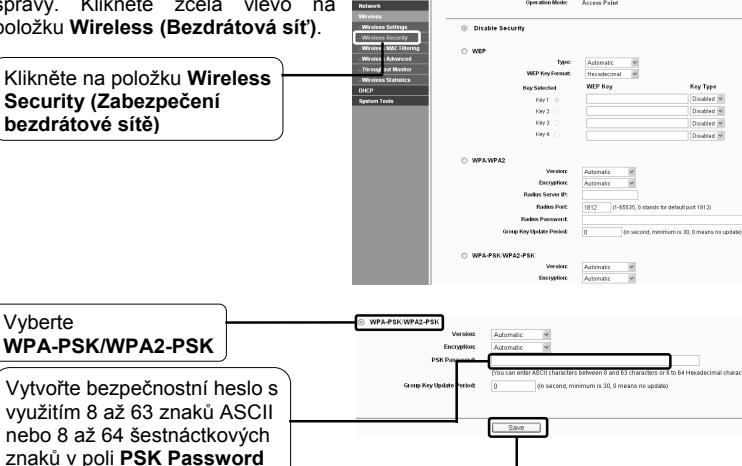

Klikněte na tlačítko Save (Uložit)

(Heslo PSK)

Poznámka

Šifrování WPA-PSK/WPA2-PSK je bezpečnější a doporučené, avšak není k dispozici v režimu mostu.

# Technická podpora

 Pomoc s řešením problémů najdete na webové stránce www.tp-link.com/support/faq.asp

 Nejnovější firmware, ovladač, utilitu a uživatelskou příručku si můžete stáhnout na webové stránce

www.tp-link.com/support/download.asp

S požadavky na veškerou ostatní technickou podporu se obracejte na:

#### <u>Celosvětově</u>

Tel.:+86 755 26504400 E-mail: support@tp-link.com Pracovní doba: nonstop

### Singapur

Tel.:+65 62840493 E-mail: support.sg@tp-link.com Pracovní doba: nonstop

#### Německo/Rakousko/Švýcarsko

Tel.:+49 1805 875465 (německá služba) E-mail: support.de@tp-link.com Pracovní doba: GMT+ 1 nebo GMT+ 2 (letní čas v Německu) Kromě státních svátků v Hesensku

#### Austrálie a Nový Zéland

Tel.: AU 1300 87 5465 NZ 0800 87 5465 E-mail: support@tp-link.com.au Pracovní doba: Po–Pá 9:00 až 21:00 AEST

### USA/Kanada

Bezplatná linka:+1 866 225 8139 E-mail: support.usa@tp-link.com Pracovní doba: nonstop

#### Spojené království

Tel.:+44 (0) 845 147 0017 E-mail: support.uk@tp-link.com Pracovní doba: nonstop